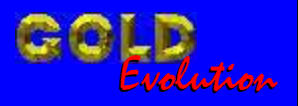

SR110163

CARGA 140

DIVISÃO CARGA 2 DO REMAP LIGHT RESET ECU MAGNETI MARELLI IAW 1G7 - 1AB

## MANUAL DE INSTRUÇÕES

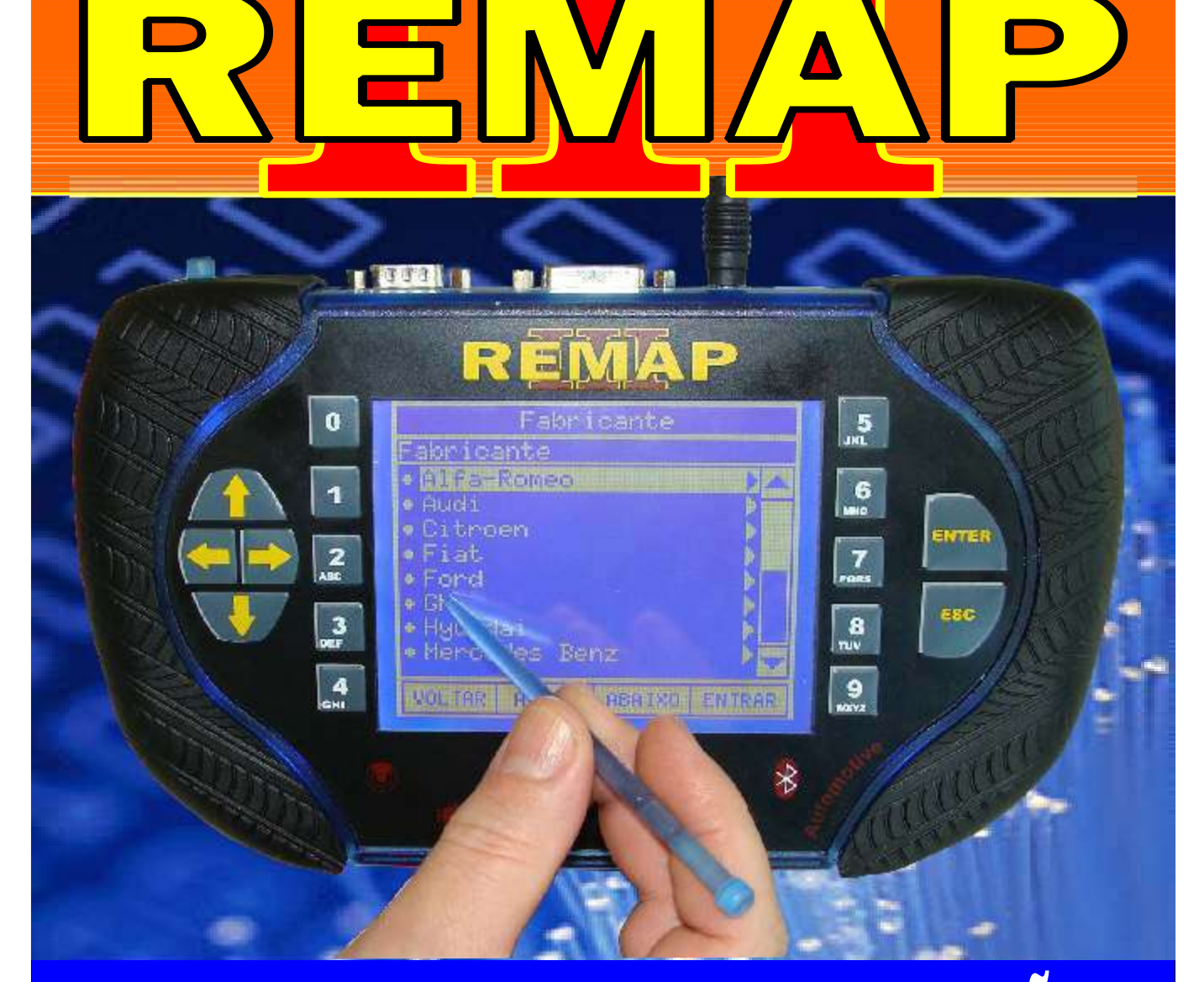

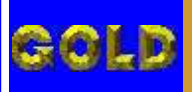

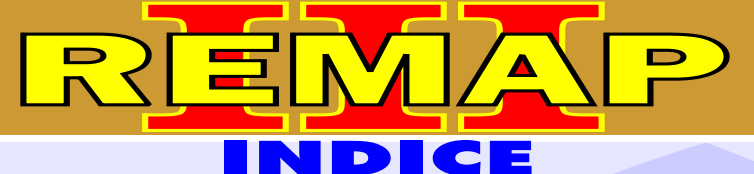

02

## DIVISÃO CARGA 2 DO REMAP LIGHT RESET ECU MAGNETI MARELLI IAW 1G7 - 1AB

## FIAT - OUTROS CENTRAL MAGNETI MARELLI IAW 1G7

| Rotina Para Verificação - Central Magneti Marelli IAW 1G7   | 03                      |
|-------------------------------------------------------------|-------------------------|
| Rotina Para Verificação - Central Magneti Marelli IAW 1G7 - | Partida de Emergência05 |
| Rotina Para Verificação - Central Magneti Marelli IAW 1G7 - | Reset07                 |

## FIAT - OUTROS CENTRAL MAGNETI MARELLI IAW 1AB

| Rotina Para Verificação - Central Magneti Marelli IAW 1AB                         | 80  |
|-----------------------------------------------------------------------------------|-----|
| Rotina Para Verificação - Central Magneti Marelli IAW 1AB - Partida de Emergência | 10  |
| Rotina Para Verificação - Central Magneti Marelli IAW 1AB - Reset                 | .12 |

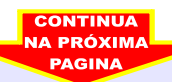

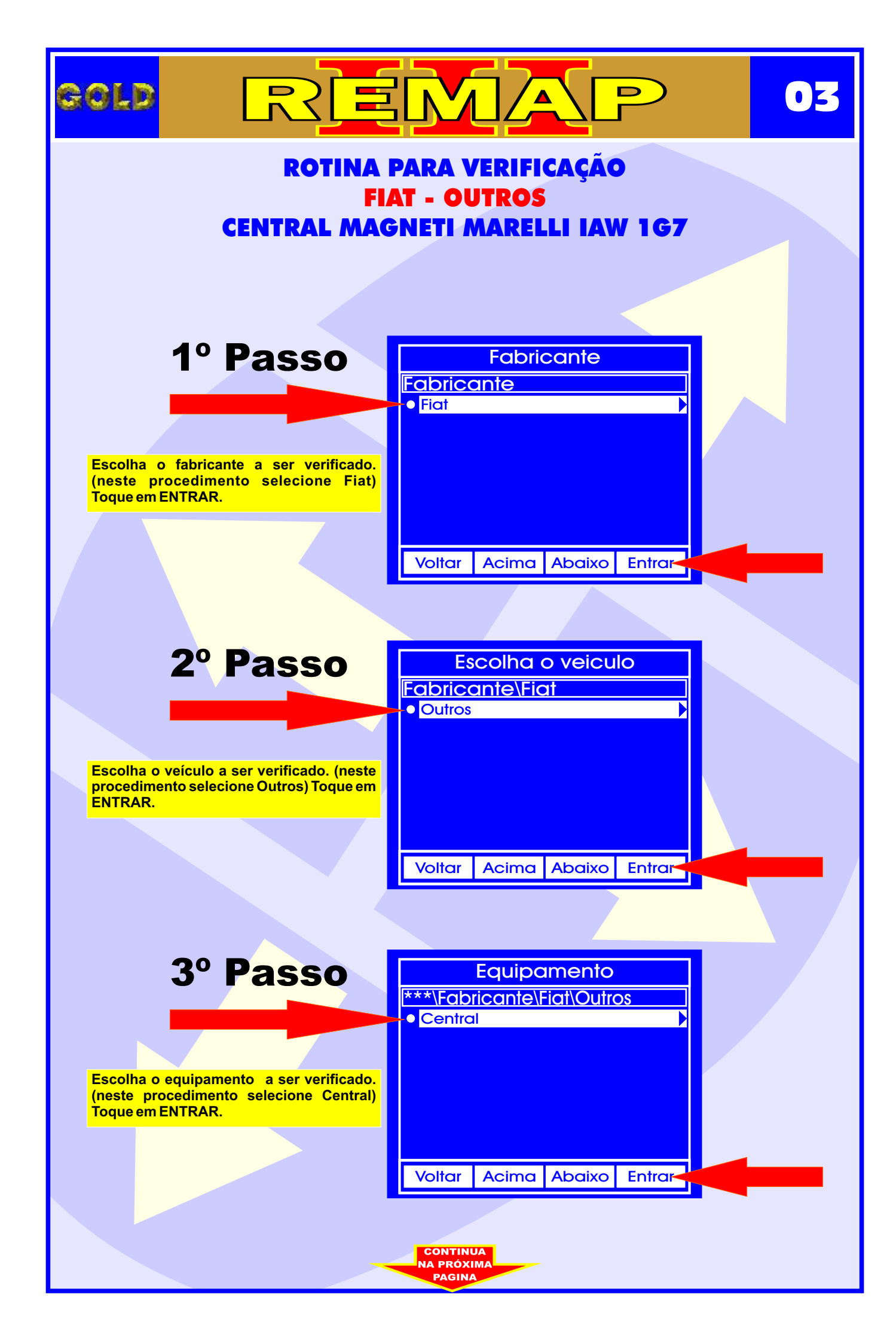

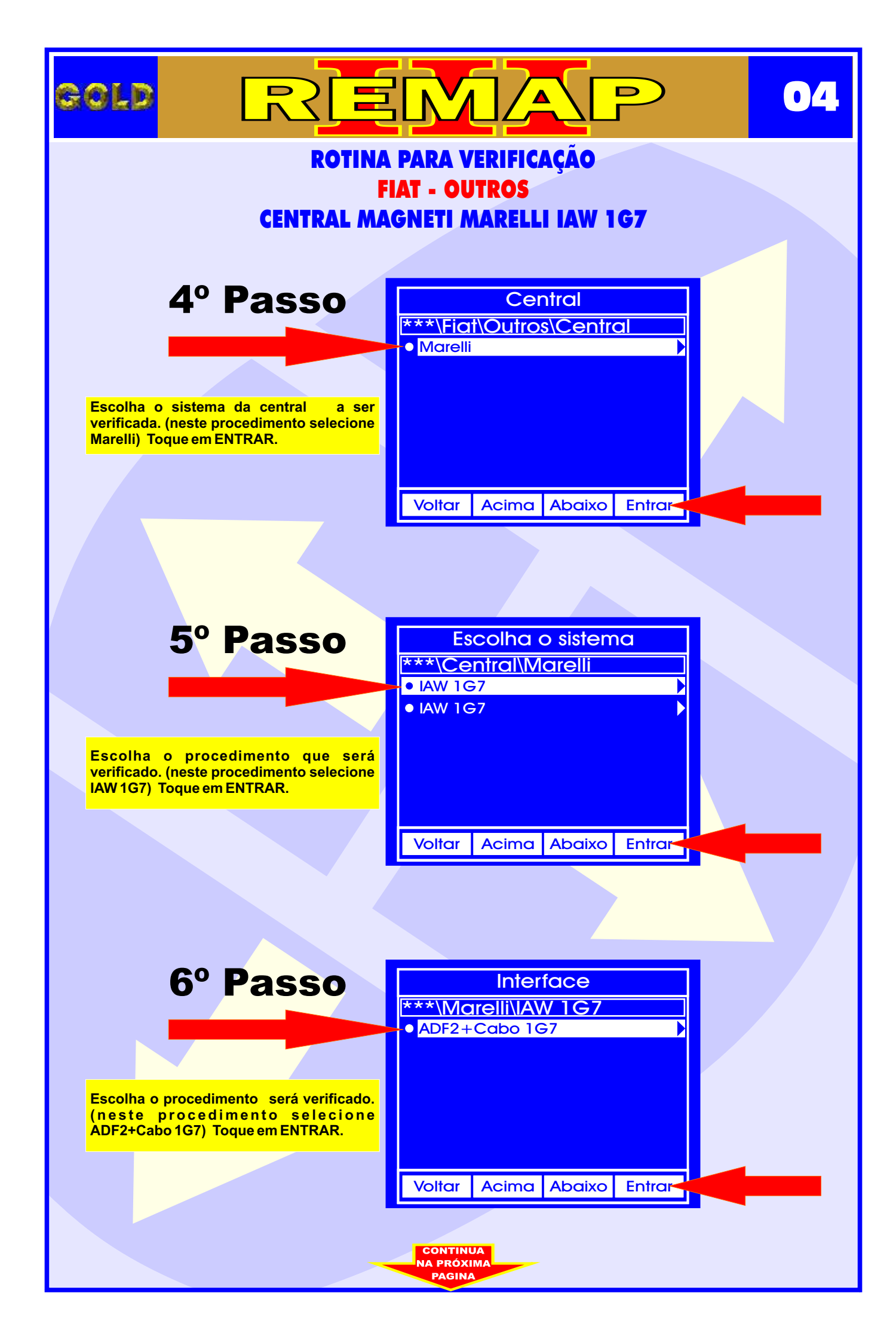

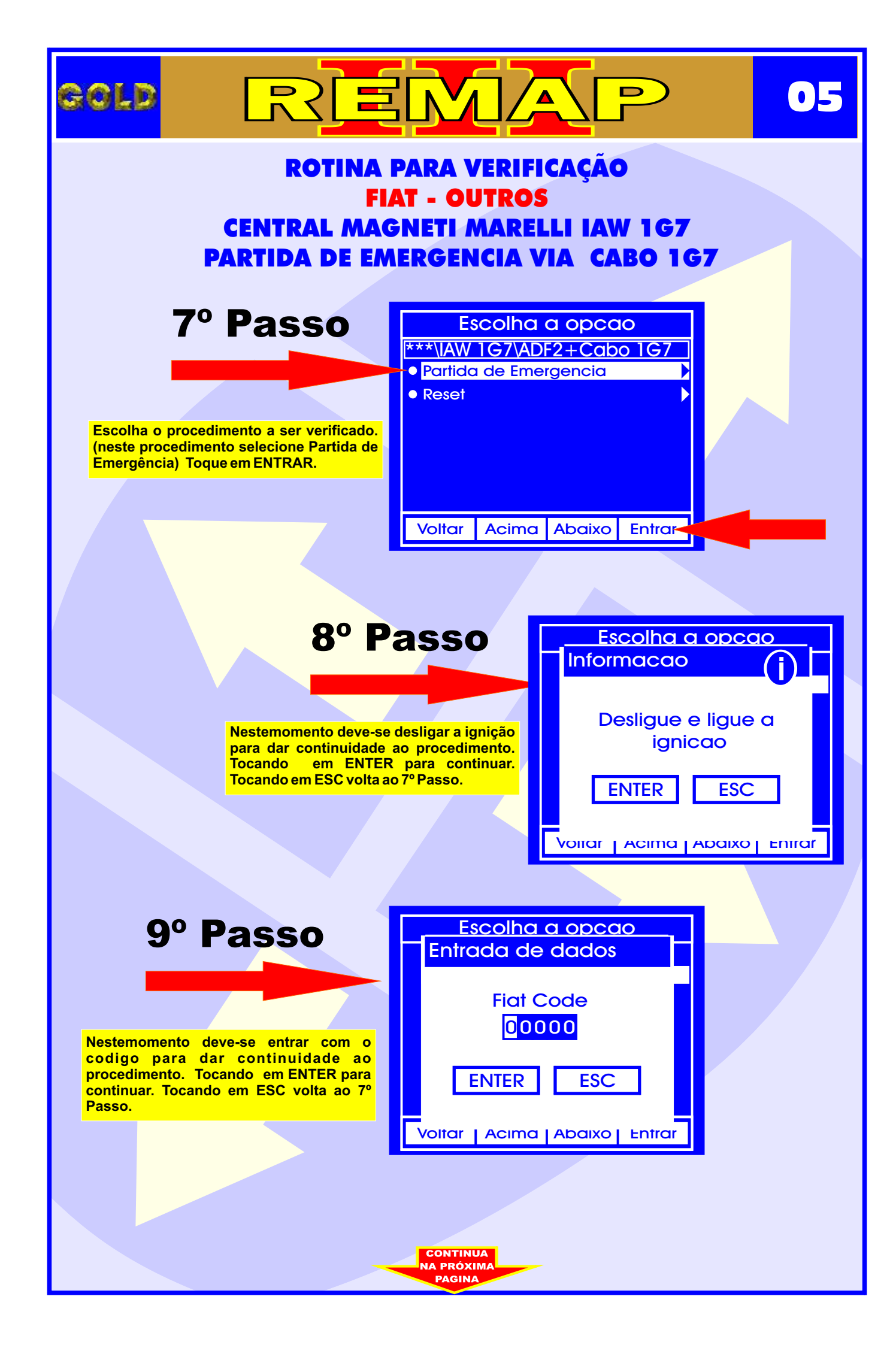

| gold                                                                                                    | REM                                             |                                  |  |  |
|----------------------------------------------------------------------------------------------------|-------------------------------------------------|----------------------------------|--|--|
| ROTINA PARA VERIFICAÇÃO<br>FIAT - OUTROS<br>CENTRAL MAGNETI MARELLI IAW 1G7<br>PARTIDA DE EMERGENCIA VIA CABO 1G7 |                                                 |                                  |  |  |
|                                                                                                    | 10° Passo                                       | Escolha a opcao<br>Aguarde       |  |  |
|                                                                                                    | Neste momento está sendo processada a operação. | Executando                       |  |  |
|                                                                                                    |                                                 | Voitar   Acima   Abaixo   Enitar |  |  |
|                                                                                                    |                                                 |                                  |  |  |
|                                                                                                    |                                                 | Escolha a opcao                  |  |  |
|                                                                                                    |                                                 | Aguarde                          |  |  |
|                                                                                                    | Neste momento está sendo processada a operação. | Inicializando                    |  |  |
|                                                                                                    |                                                 |                                  |  |  |
|                                                                                                    |                                                 |                                  |  |  |
|                                                                                                    |                                                 |                                  |  |  |
|                                                                                                    |                                                 |                                  |  |  |
|                                                                                                    |                                                 |                                  |  |  |
|                                                                                                    |                                                 |                                  |  |  |
|                                                                                                    | VOLTA<br>AO<br>INDICE                           |                                  |  |  |

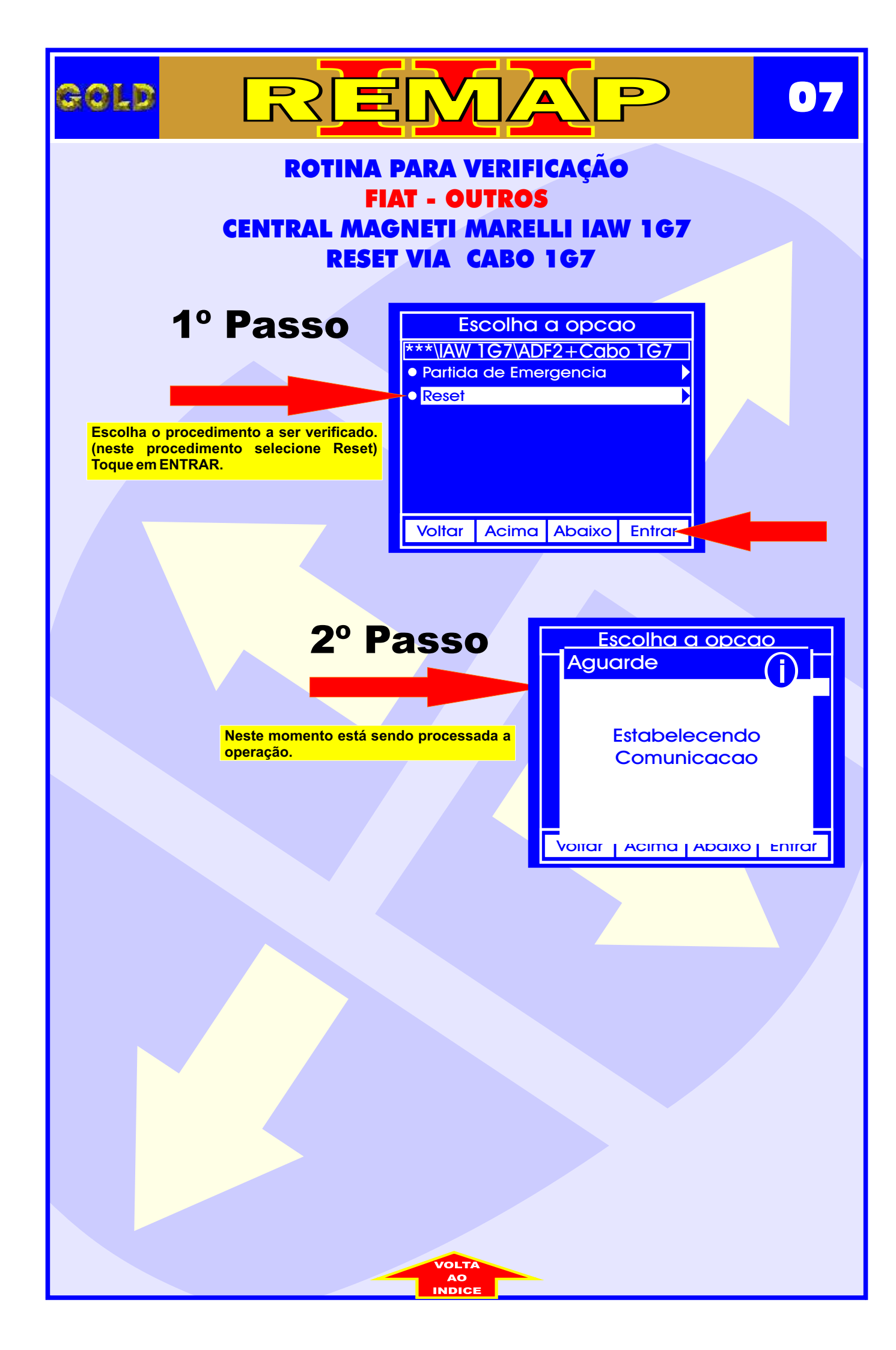

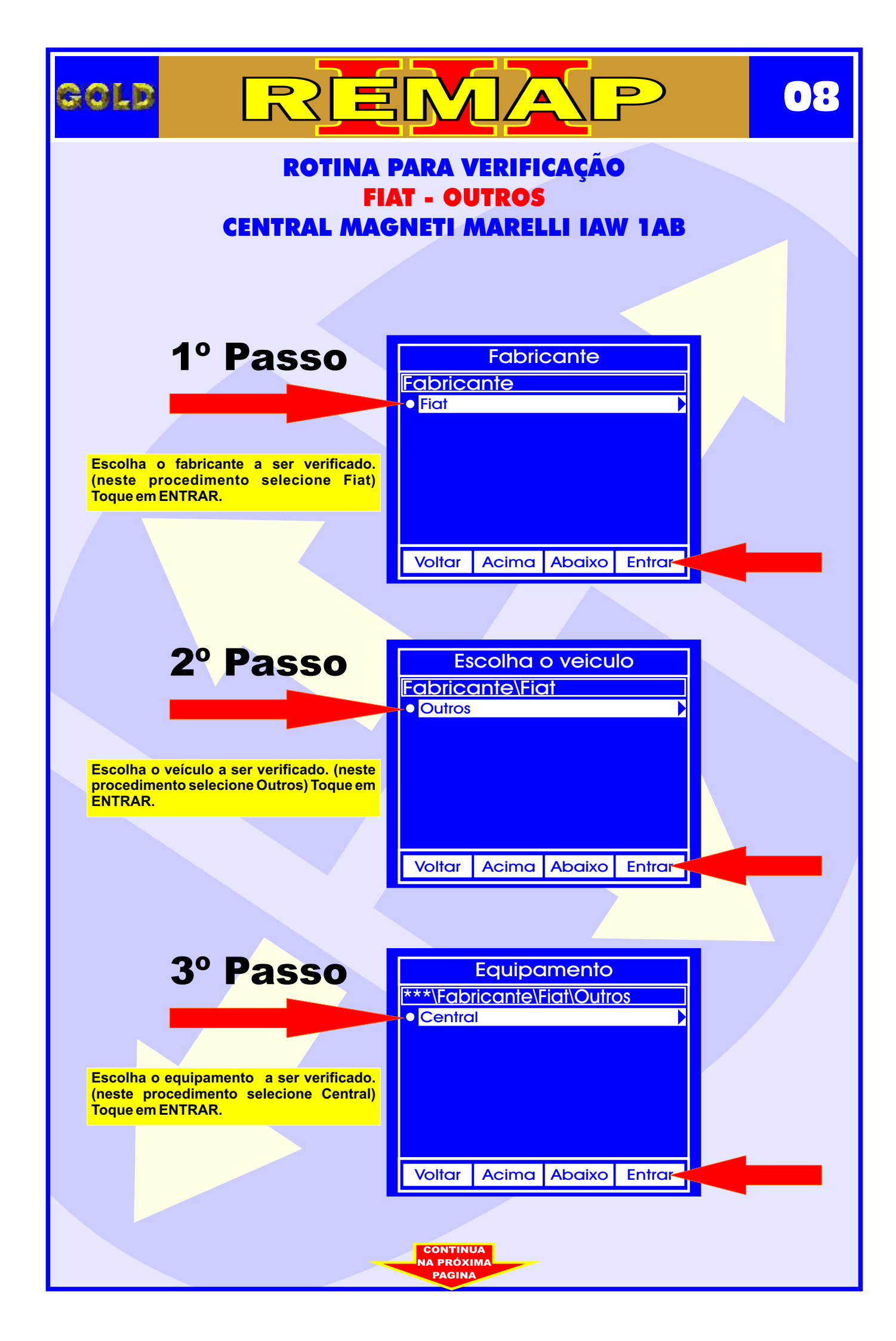

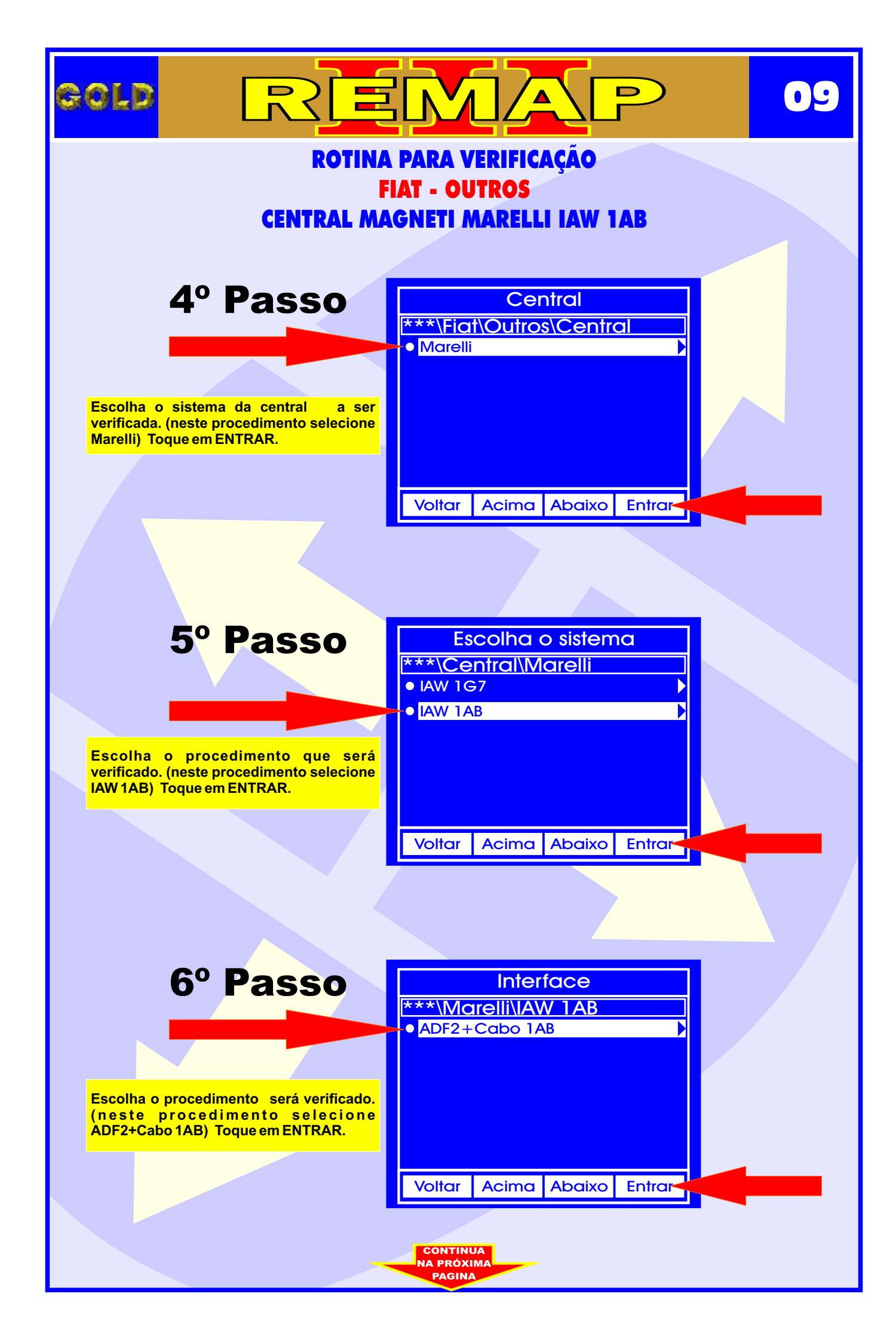

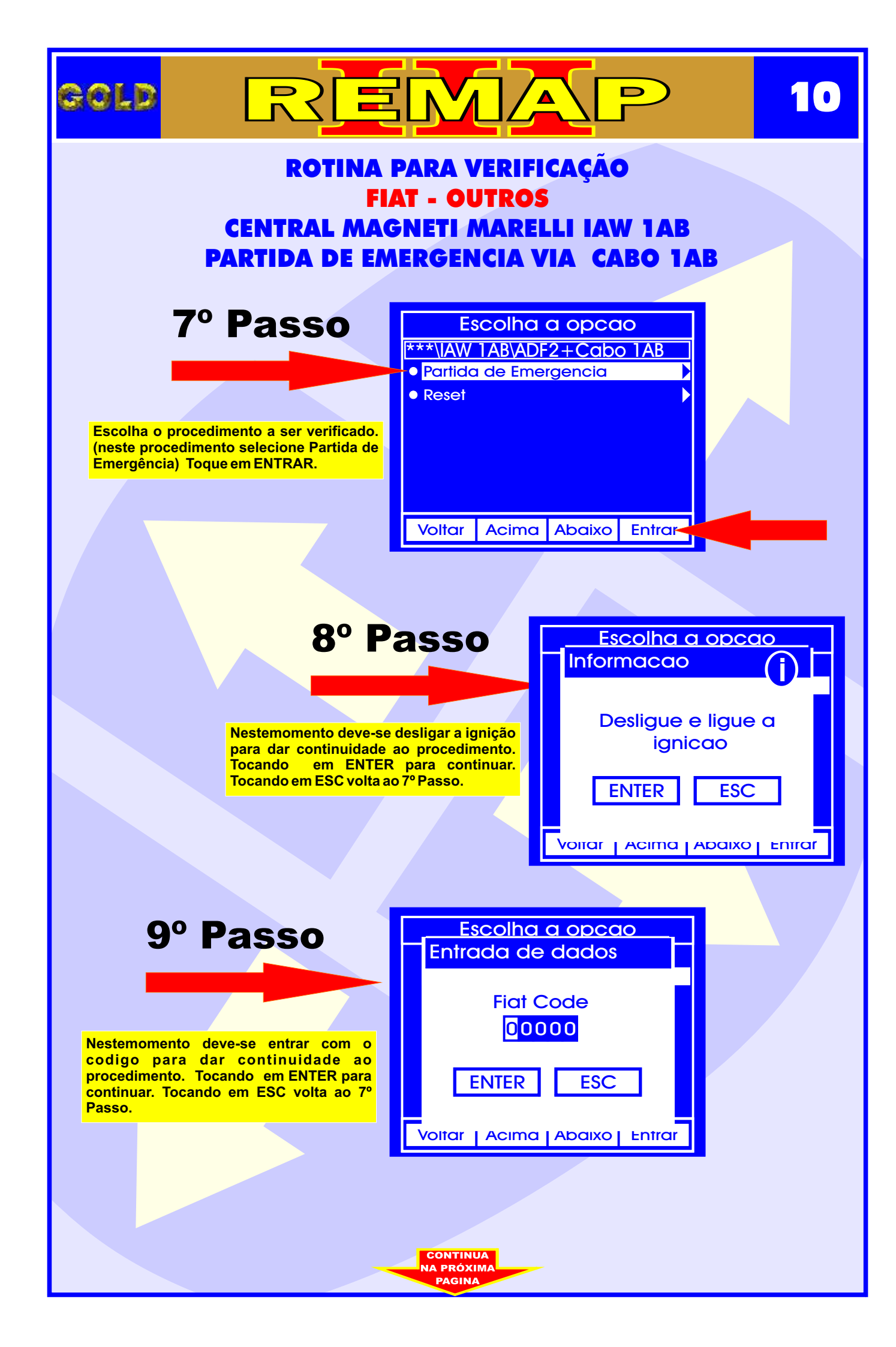

| gold                                                                                                    |                                                 |                              | 11    |  |
|----------------------------------------------------------------------------------------------------|-------------------------------------------------|------------------------------|-------|--|
| ROTINA PARA VERIFICAÇÃO<br>FIAT - OUTROS<br>CENTRAL MAGNETI MARELLI IAW 1AB<br>PARTIDA DE EMERGENCIA VIA CABO 1AB |                                                 |                              |       |  |
|                                                                                                    | 10º Passo                                       | Escolha a opcao<br>Aguarde   |       |  |
|                                                                                                    | Neste momento está sendo processada a operação. | Executando                   |       |  |
|                                                                                                    |                                                 | Voliar   Acima   Abaixo   En | nirar |  |
|                                                                                                    |                                                 |                              |       |  |
|                                                                                                    |                                                 | Escolha a opcao              | _     |  |
|                                                                                                    |                                                 | Aguarde                      |       |  |
|                                                                                                    | Neste momento está sendo processada a operação. | Inicializando                |       |  |
|                                                                                                    |                                                 | Voitar   Acima   Abaixo   En | nrar  |  |
|                                                                                                    |                                                 |                              |       |  |
|                                                                                                    |                                                 |                              |       |  |
|                                                                                                    |                                                 |                              |       |  |
|                                                                                                    |                                                 |                              |       |  |
|                                                                                                    |                                                 |                              |       |  |
|                                                                                                    |                                                 |                              |       |  |

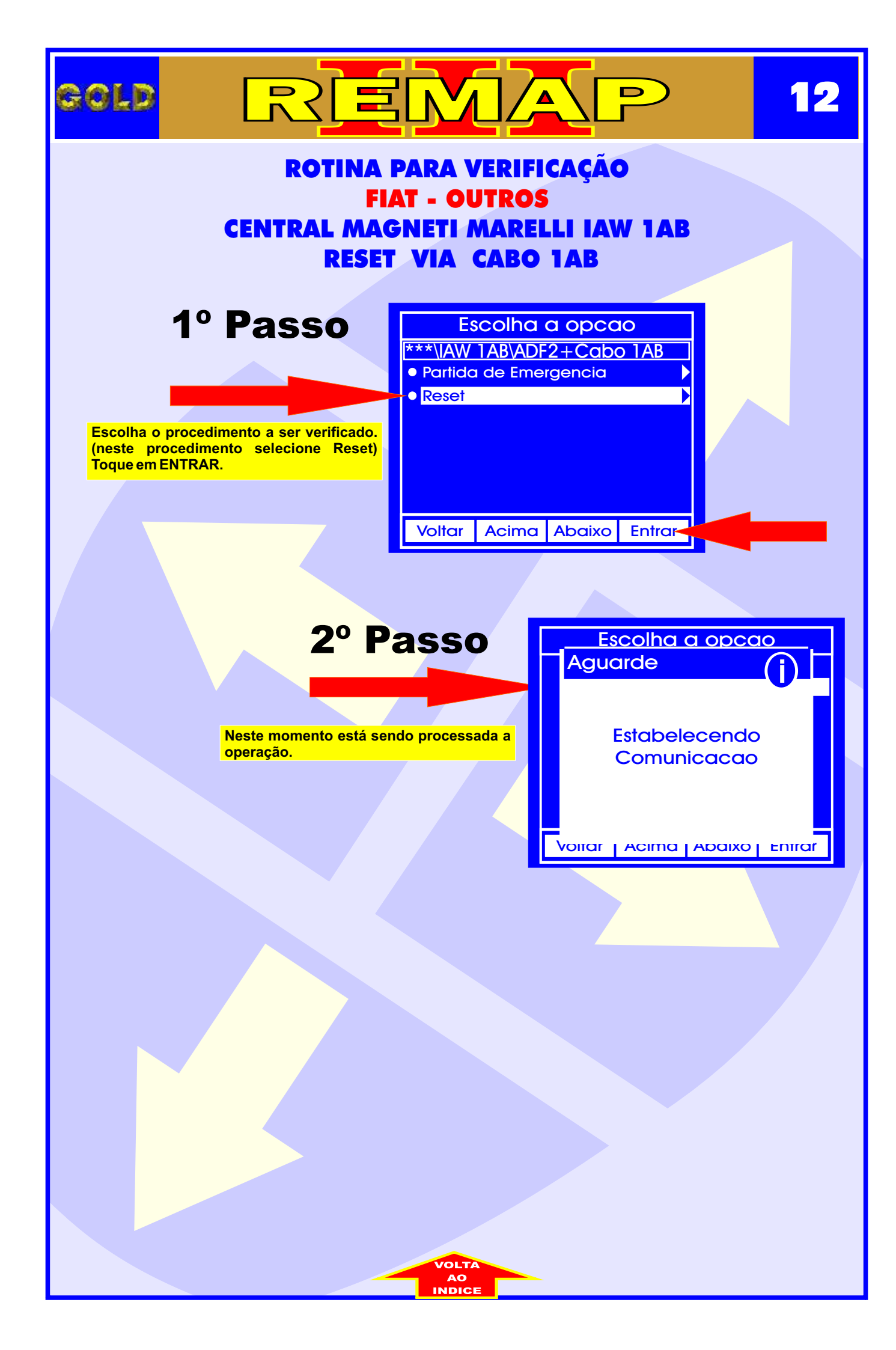